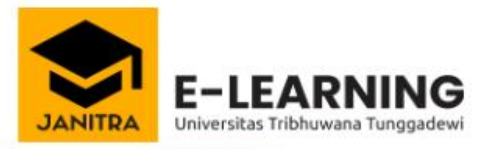

NIM/Account

>

Forgotten your username or password?

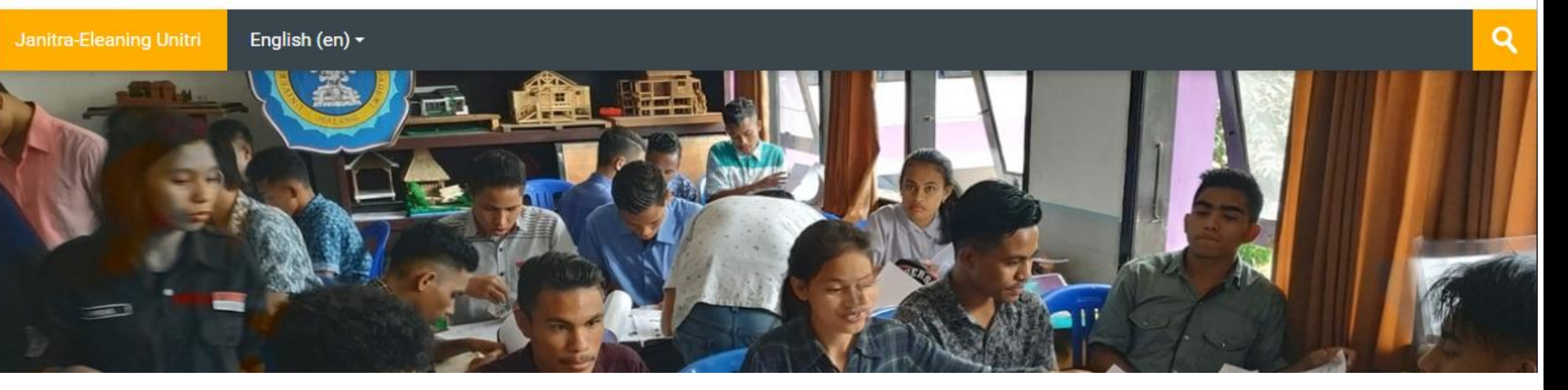

### TUTORIAL UNTUK DOSEN PENDAFTARAN MANDIRI MAHASISWA DENGAN PASWORD

# METODE PENDAFTARAN MANDIRI

- Metode pendaftaran mandiri yaitu mahasiswa bisa melakukan pendaftaran ke mata kuliah sesuai dengan ruang kelas dan dosen pengampunya
- Metode ini lebih memudahkan dosen karena mahasiswa sendiri yang akan menambahkan dirinya ke dalam kelas dengan cara memasukkan pasword kelas
- Dosen bertugas untuk menseting pasword kelas dan membagikan pasword tersebut pada grup WA mahasiswanya serta mengatur jumlah mahasiswa dalam kelas virtual tersebut

## CARA MENGATUR PASWORD KELAS

- 1. Login dengan user dan pasword
- 2. Masuk ke mata kuliah yang ingin diatur
- 3. Klik ikon seting warna oranye
- 4. Klik hidupkan mode ubah

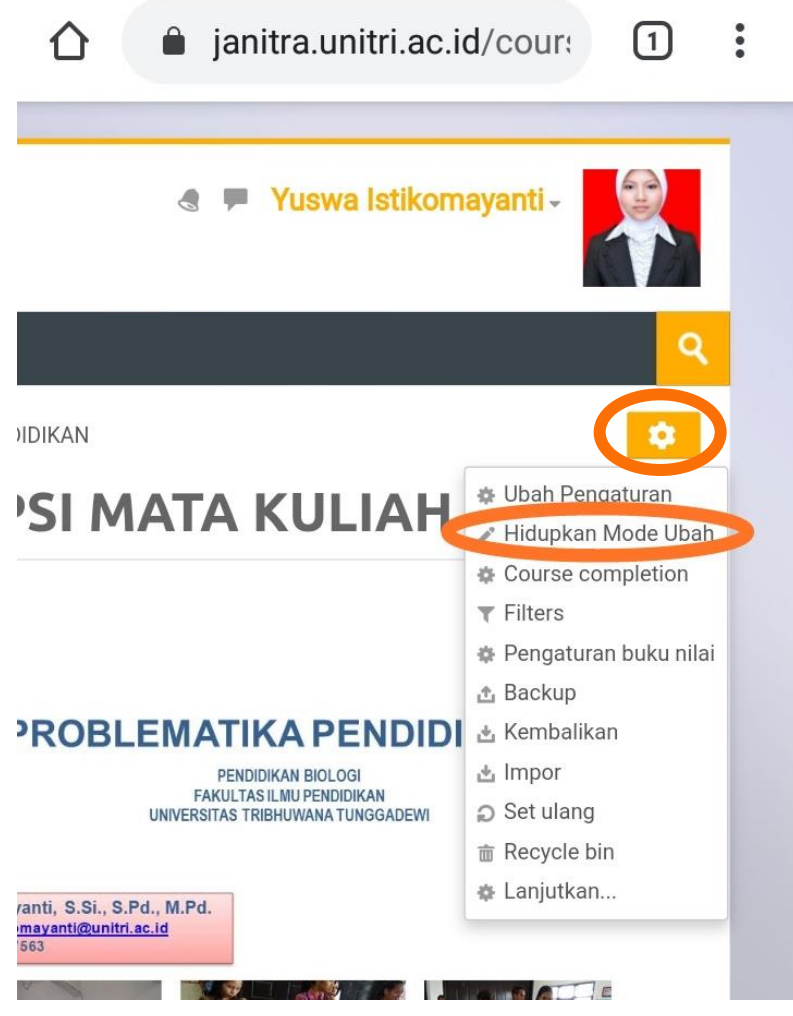

- 1. Lihat pada bagian kiri taskbar pada menu Pengguna
- 2. Klik menu tersebut

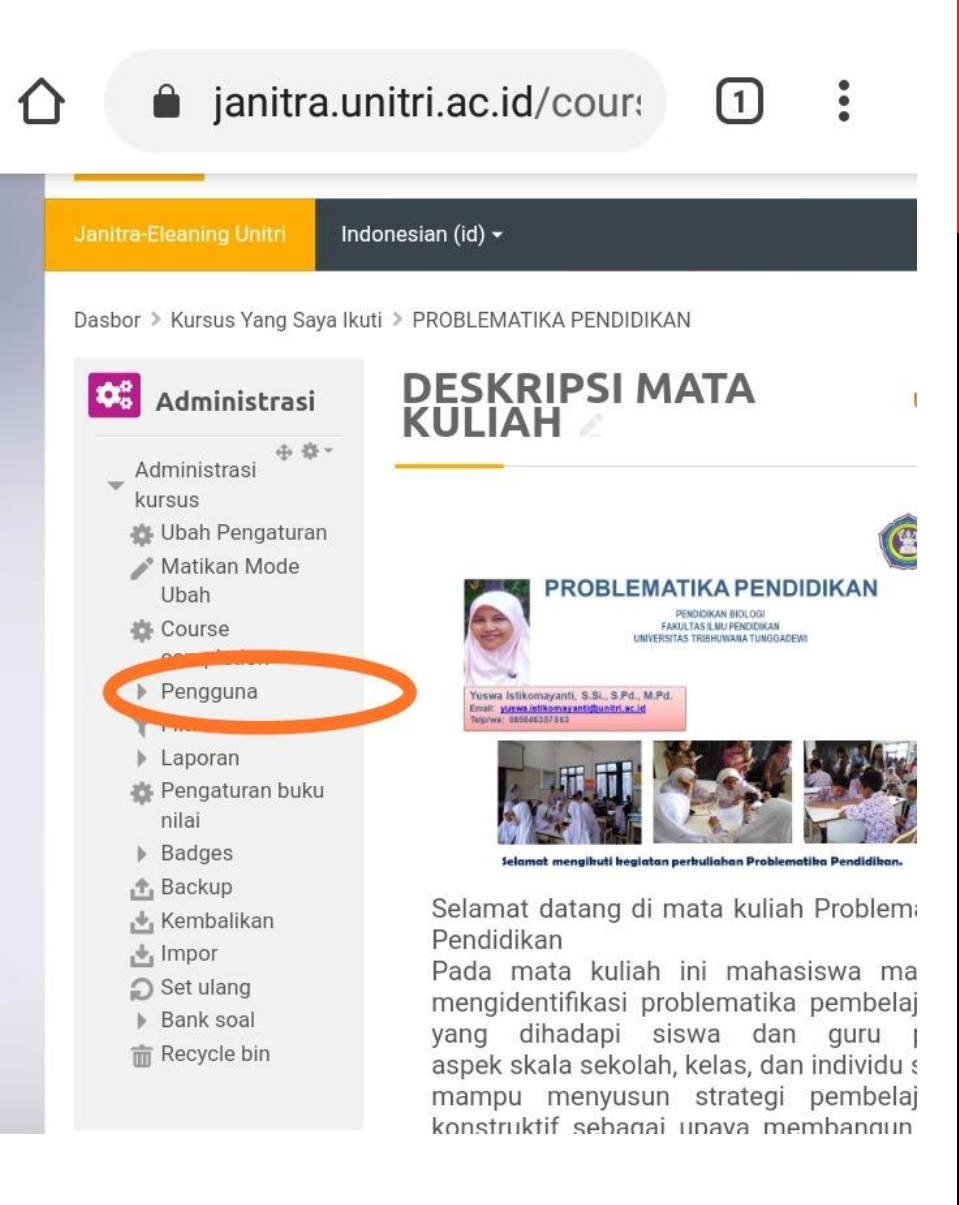

#### 

#### janitra.unitri.ac.id/cour: 1

:

#### 1. Pilih menu Metode Pendaftaran

2. Lalu klik

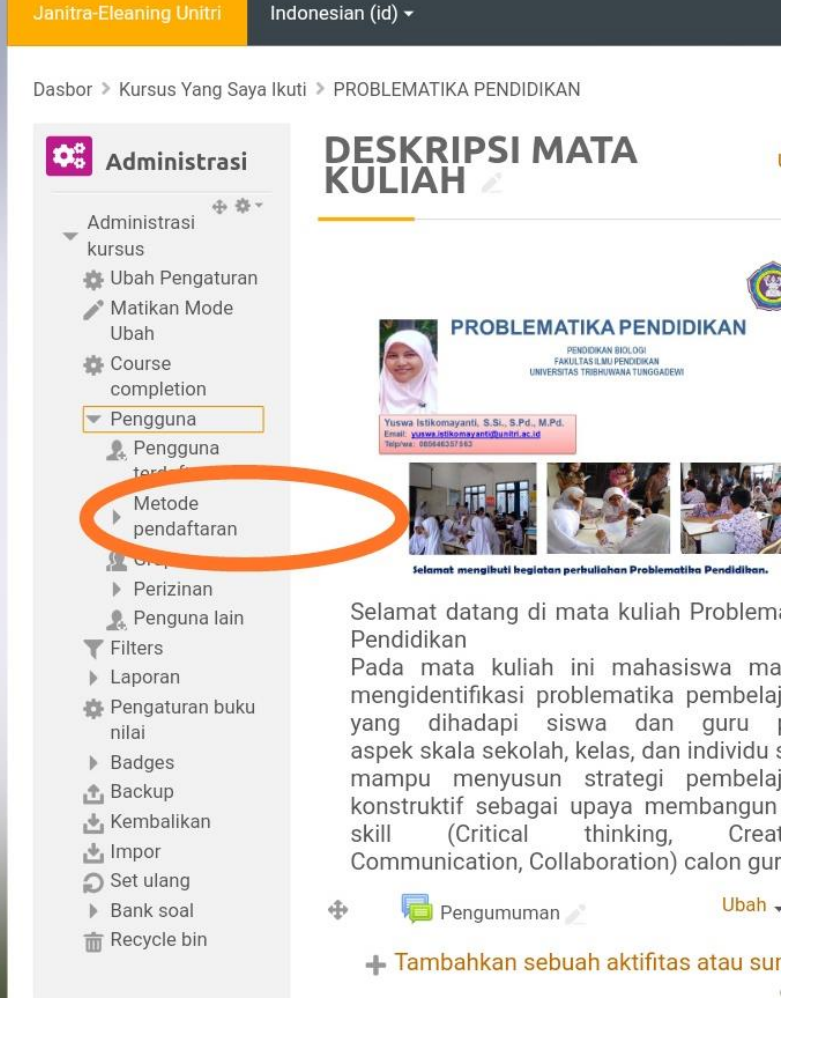

Dasbor > Kursus Yang Saya Ikuti > PROBLEMATIKA PENDIDIKAN > Pengguna > Metode pendaftaran

#### 1. Klik Tambahkan Metode

#### 2. Pilih Pendaftaran Mandiri

| Administrasi                                    | Met |
|-------------------------------------------------|-----|
| dministrasi 🕀 🗘 -                               |     |
| Irsus                                           |     |
| Ubah Pengaturan                                 |     |
| Matikan Mode<br>Ubah                            |     |
| Course<br>completion                            |     |
| Pengguna                                        |     |
| A Pengguna<br>terdaftar                         |     |
| <ul> <li>Metode</li> <li>pendaftaran</li> </ul> |     |
| Problemati<br>ka<br>Pendidikan                  |     |
| / Grup                                          |     |
| Perizinan                                       |     |
| 🤱 Penguna lain                                  |     |
| Filters                                         |     |
| Laporan                                         |     |
| Pengaturan buku<br>nilai                        |     |
| Badges                                          |     |
| Backup                                          |     |
| Kembalikan                                      |     |
| Impor                                           |     |
| Set ulang                                       |     |
| Bank soal                                       |     |
| Recycle bin                                     |     |
|                                                 |     |
|                                                 |     |

•

Д

白色色のト

#### Metode pendaftaran

| Nama                              | Pengguna  | Naik/      | Turun | Ubah |
|-----------------------------------|-----------|------------|-------|------|
| /lanual                           | 46        | ψ          |       | 2+   |
| nrolments                         |           |            |       | ٥    |
|                                   |           |            |       | ×    |
| Suest access                      | 0         | +          | 4     | 95   |
|                                   |           |            |       | ¢    |
| (014) 122-                        |           |            |       | ×    |
| Problematika<br>Pendidikan        | 1         | 4          | 4     | Φ    |
|                                   |           |            |       | ٥    |
| Pendaftaran<br>mandiri<br>(Siswa) |           |            |       | ×    |
|                                   | 0         | <b>↑</b> ↓ | 9%    |      |
|                                   |           |            |       | ¢    |
|                                   |           |            |       | ×    |
| Problematika                      | 0         | +          |       | 95   |
| Pendidikan                        |           |            |       | ø    |
| mbahkan                           | e Pilih   |            |       | •    |
|                                   | - Falling |            |       |      |

Dasbor > Kursus Yang Saya Ikuti > PROBLEMATIKA PENDIDIKAN > Pengguna > Metode pendaftaran

lsi nama 1. instansce khusus dengan nama mata kuliah

ФС

也也也の\*

- Izinkan 2. pendaftaran yang telah ada → ya
- Izinkan 3. pendaftaran baru  $\rightarrow$  ya
- 4. Kunci pendaftaran  $\rightarrow$ masukkan pasword kelas tanpa spasi (contoh: **ProblematikaB)**

| Administrasi                                                                                                    | Pendaftaran mandiri                                             |
|----------------------------------------------------------------------------------------------------|-----------------------------------------------------------------|
| Administrasi<br>kursus                                                                                                   | - Pendofteren mendiri                                           |
| <ul> <li>Ubah Pengatuk</li> <li>Matikan ode<br/>Ubah</li> <li>Course</li> <li>completion</li> </ul>                      | Nama instance khusus                                            |
| <ul> <li>Pengguna</li> <li>Pengguna<br/>terdaftar</li> <li>Metode</li> </ul>                                             | Izinkan pendaftaran yang telah ada     Ya                       |
| Problemati<br>ka<br>Pendidikan                                                                                           | Izinkan pendaftaran baru     Ya                                 |
| <ul> <li>         Grup         <ul> <li>Perizinan             </li> <li>Penguna lain             </li> </ul> </li> </ul> | 💿 Kunci pendaftaran<br>Klik untuk memasukkan teks 💉 🔍           |
| <ul> <li>Pinters</li> <li>Laporan</li> <li>Pengaturan buku<br/>nilai</li> <li>Badges</li> </ul>                          | ③ Gunakan kunci pendaftaran grup          Tidak       •         |
| 📩 Backup<br>🛓 Kembalikan<br>📩 Impor<br>🔿 Set ulang                                                                       | Penetapan peran bawaan<br>Siswa *                               |
| <ul> <li>Bank soal</li> <li>Recycle bin</li> </ul>                                                                       | <ul> <li>Durasi pendaftaran</li> <li>hari r Aktifkan</li> </ul> |

| ③ Hanya anggota kohor Tidak                     |
|-------------------------------------------------|
| ③ Kirim pesan selamat datang Dari kontak kursus |
| Pesan selamat datang khusus                     |
| Cimpen paralaban Patal                          |
|                                                 |

⑦ Jumlah maks pengguna terdaftar 0

#### Skrol kebawah dan klik Simpan perubahan

Jika akan melakukan pergantian pasword bisa kembali ke menu awal dan klik ikon setting